## TÉRMINOS Y DESPLAZAMIENTO APLICACIONES A LOS ALINEACIÓN DE **OBJETOS SELECCIÓN Y OBJETOS.** Puede animar texto, imágenes, formas, **AGRUPACIÓN DE** Para alinear objetos, primero seleccione los objetos que desea ajustar, usando Mayús tablas, gráficos SmartArt y otros objetos OBJETOS. Una forma de organizar los objetos en una para seleccionar varios a la vez. Luego, en en power point. Las animaciones pueden el menú Formato, elija cómo desea presentación es usando el comando iniciarse al hacer clic. al mismo tiempo alinearlos: a la izquierda, al centro, a la Agrupar. Este comando permite manejar derecha, en la parte superior, en el medio. que la anterior, o después de la varios objetos como uno solo, facilitando en la parte inferior, o distribuirlos horizontal su movimiento. Para agrupar objetos, anterior. También puede cambiar la o verticalmente. selecciona los que deseas agrupar, luego **AÑADIR ELEMENTOS** duración y el retraso de los efectos. arrastra el ratón para crear un cuadro de **VISUALES A LAS** selección. Constances de prepados DIAPOSITIVAS. . Panel de animación 🕨 Inicio: Abra la diapositiva donde desee insertar la captura de pantalla. Haga clic en la ficha grabación > botón de captura de pantalla > AÑADIR TEXTO A LAS (se abre la Galería). MODIFICAR Y MEJORAR Para grabar la pantalla y audio, inserte la LA APARIENCIA DE LOS grabación en su presentación, que también OBJETOS. Para agregar texto a un marcador de puede guardarla como un archivo aparte. Organice el contenido de las diapositivas posición en una diapositiva, haga clic Video Audio Grabación • de pantalla **TRABAJO CON LOS** utilizando diferentes diseños para mejorar dentro de él y escriba o pegue el texto. Video en línea.. su claridad y legalidad. El borde punteado muestra el marcador Video en Mi PC **OBJETOS DE POWER** Los diseños incluyen espacios para texto, de posición con el texto del título de la videos, imágenes, gráficos y otros POINT diapositiva. elementos, así como su formato, como Las formas como cuadrados y círculos colores, fuentes y efectos DIBUJAR RECTÁNGULOS. también pueden tener texto. **ELIPSES Y OTRAS FORMAS** AUTOMÁTICAS. A Para dibujar un rectángulo, seleccione la herramienta Cuadro Rectángulo. DIBUJAR OBJET de texto Para dibujar un círculo u óvalo, **CON POWER** seleccione la herramienta POINT DECLAR RECTÁNICAS, ELPRETYORAS FORMAS ANTONÁNICAS. Tana dia da antonánicas Tana dia da antonánicas Tana dia dar antonánicas Tana dia dar antonánicas Elipse. Para dibujar un objeto en PowerPoint, primero ve a la pestaña Insertar y selecciona Formas en el grupo Ilustraciones.

Para editar una forma, selecciónala y ve a la pestaña Formato. Haz clic en Editar forma y luego en Editar

ひひょうへ{;

puntos.

https://plataformaeducativauds.com.mx/assets/docs/libro/LAN/10a3d62ad c2acc12d01d50d9fcd80e16-LC-LAN204%20COMPUTACION%20II.pdf